## TEMA I

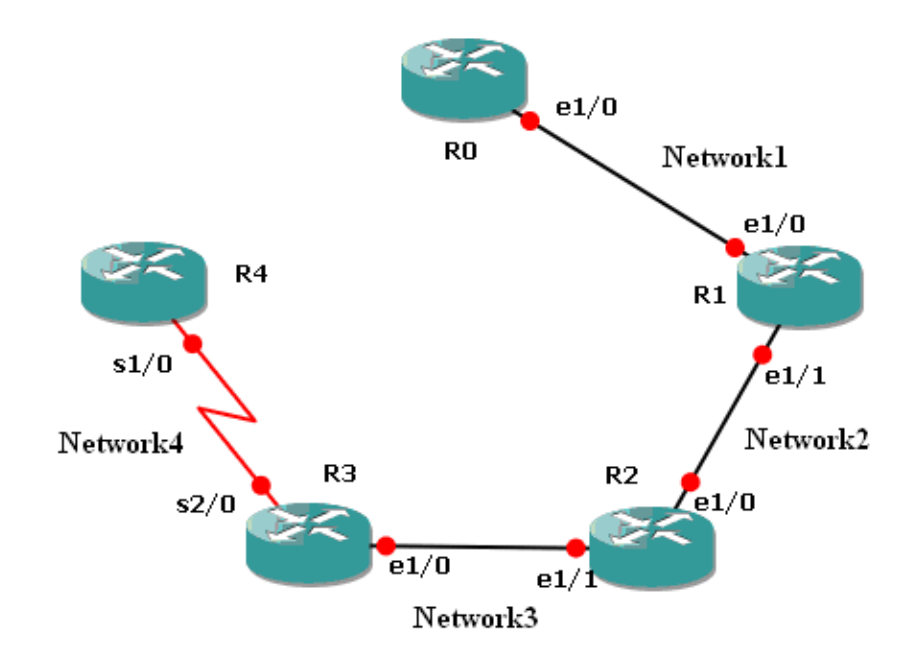

## I)

- 1. Configurați routerele în următorul mod:
  - alegeți o rețea din clasa B pentru rețeaua Network1
  - alegeți o rețea din clasa A pentru rețeaua Network2
  - alegeți o rețea din clasa C pentru rețeaua Network3
  - alegeți o rețea din clasa B pentru rețeaua Network4
  - modificați numele routerelor corespunzător (#hostname ...)
- 2. Asigurați-vă ca există conectivitate între toate routerele.
- 3. Vizualizați tabela de rutare

## II)

- 1. Conectați-vă de pe routerul R0 pe routerul R4 folosind telnet
- 2. Conectati-va de pe interfața e1/1 a routerului R1 pe interfața e1/0 a routerului R3

## III)

- 1. Vizualizați configurația
- 2. Salvați configurația în NVRAM